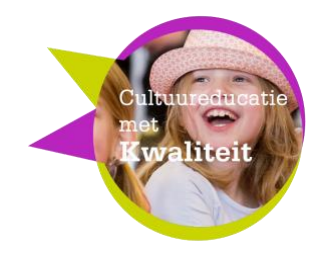

Verdiepings opdracht.

## Beetje ongemakkelijk......

Een beeldverhaal maken over sociale gevoelige situaties.

In 4- of 5-tallen bedenk een situatie rond één van de onderstaande onderwerpen. In 5 foto's laat je zien wat er in deze situatie gebeurt. De eerste foto laat meteen de situatie zien, de middelste drie verbeelden het probleem, de laatste foto geeft de ontknoping. TIP: je kunt een close-up gebruiken om emoties te vangen.

Dit miniverhaaltje spelen we af op de traagste stand van de app: 1 FPS. Dat is waarschijnlijk nog te snel. Hoe zou je de serie nog langzamer kunnen afspelen? (antwoord bij technisch uitleg)

## Afronding:

Ga naast Theo staan, en exporteer groepje na groepje je filmpje op de volgende manier: exporteer het filmpje op 1 FPS als met Export Movie en dan airdrop naar MacBook Pro theo, Na iedere export moet theo op accept klikken, dus niet tegelijk met een ander sturen. Als MacBook Pro theo niet zichtbaar is vraag dan Theo om zijn airport open te zetten

We gebruiken hier Export Movie , omdat we dan een hoge kwaliteit film krijgen ( full HD)

Presenteer de filmpjes aan elkaar in platgeslagen kring, of op het grote scherm

verliefd ongelukje spieken kwijt pesten te laat verdriet ruzie

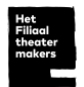

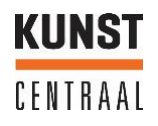

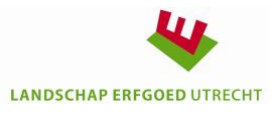

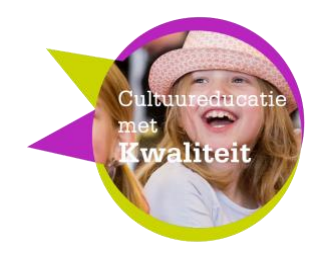

## technisch uitleg:

Start

Open de app Stop Motion, ga met het pijltje naar links naar de Library druk op + voor nieuwe film

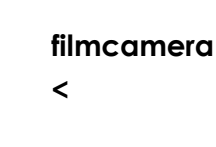

+

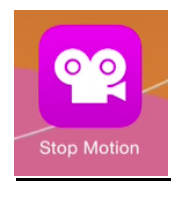

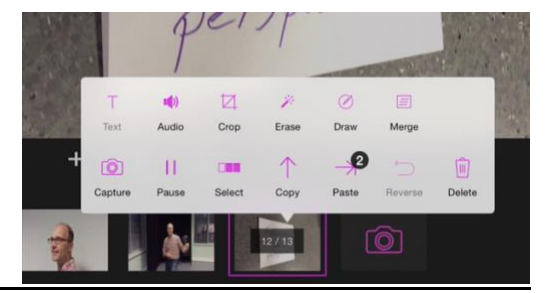

Foutje?

Verwijder mislukte foto's, door op de thumbnail te drukken, en prullenbakje te kiezen. Een foto tussen voegen kan door de capture-knop (cameraatje) op de juiste plek te zetten.

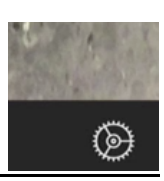

<u>Snelheid:</u>

Klik op tandwieltje en schuif tot Movie Speed op 3 FPS staat bij de eerste opdracht.Controleer door op play te drukkendriehoekje naar rechtsVoor de tweede opdracht zet je hem op 1 fpd. Om nog langzamer te spelen kun je<br/>foto's kopiëren en plakken op dezelfde plek. ( copy en paste)

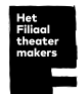

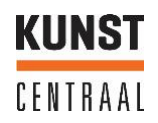

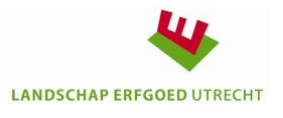

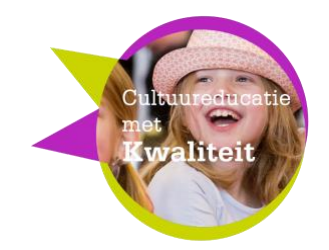

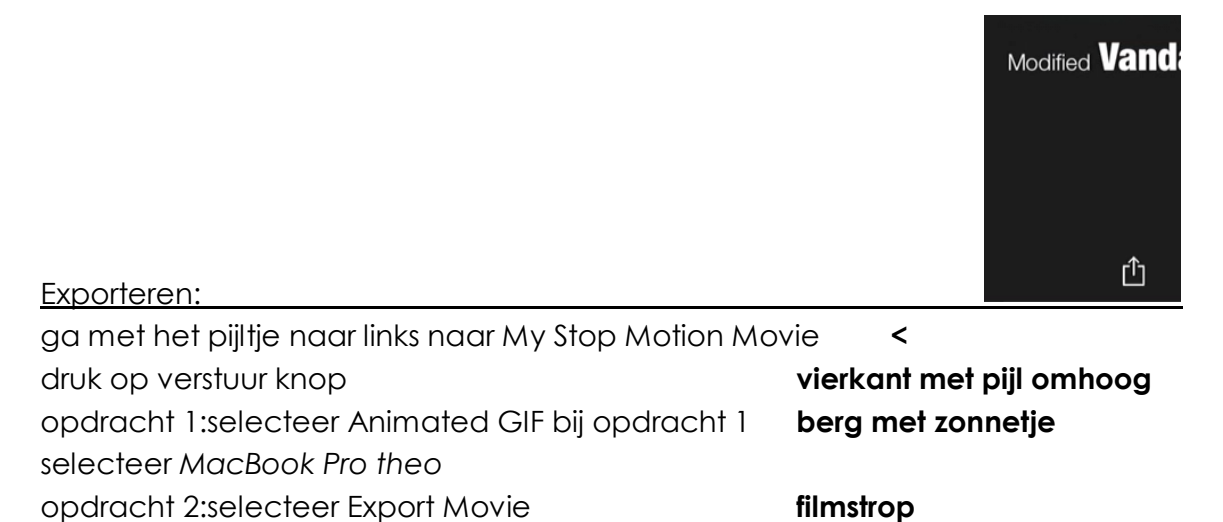

loop naar Theo en kijk of het filmpje bij hem binnen komt nadat hij op accepteer heeft gedrukt.

## <u>Vastloper</u>

HD - 1080p

Na export als GIF loopt de app vast.

selecteer MacBook Pro theo

Als de app blijft hangen, forceer hem door 2 keer snel achter elkaar op de thuisknop te drukken, en dan het venster van de app omhoog te vegen.

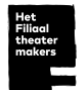

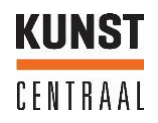

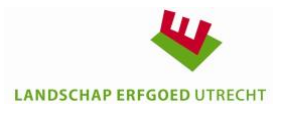